# igeeksbl@g

Night Shift on Apple devices has been around since iOS 9.3. Apple has made little change to this feature over the years, but that doesn't mean it isn't useful. When you turn on Night Shift on your iPhone or iPad, it saves the battery life of your device and your eyes from bright white light.

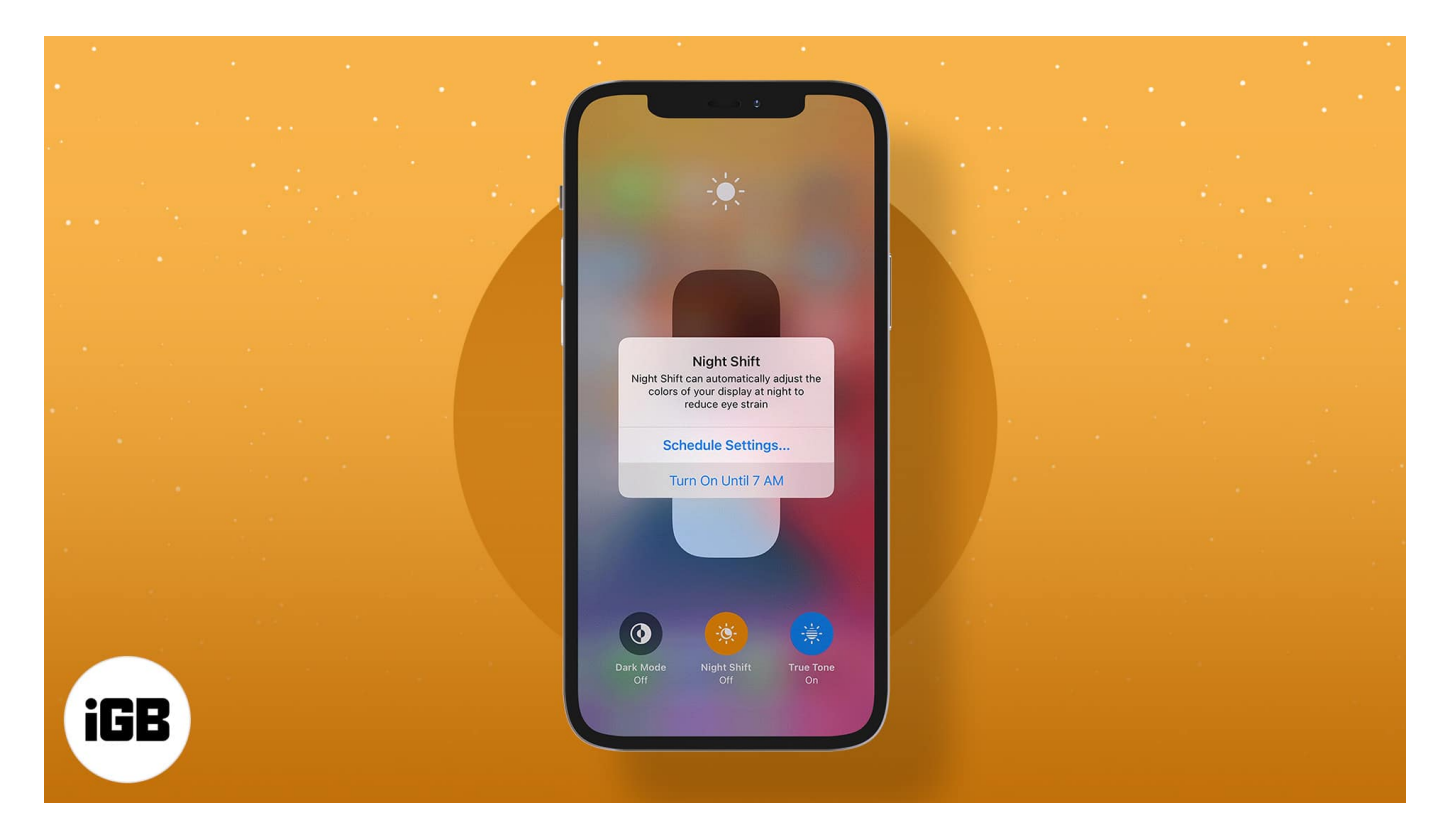

We'll walk you through how to use Night Shift on iPhone and iPad.

Table of Content

- How to use Night Shift on iPhone and iPad
  - Turn on Night Shift on iPhone or iPad
  - Schedule Night Shift on your iOS device

# How to use Night Shift on iPhone and iPad

You can access Night Shift in **Display & Brightness** in **Settings**. You can either schedule or manually enable Night Shift on your iOS device.

When you turn on Night Shift, it automatically shifts the colors of your display to the

# igeeksbl@g

warmer end of the color spectrum after dark for a better night's sleep.

### Turn on Night Shift on iPhone or iPad

1. Launch **Settings** on your iPhone  $\rightarrow$  Tap **Display & Brightness**.

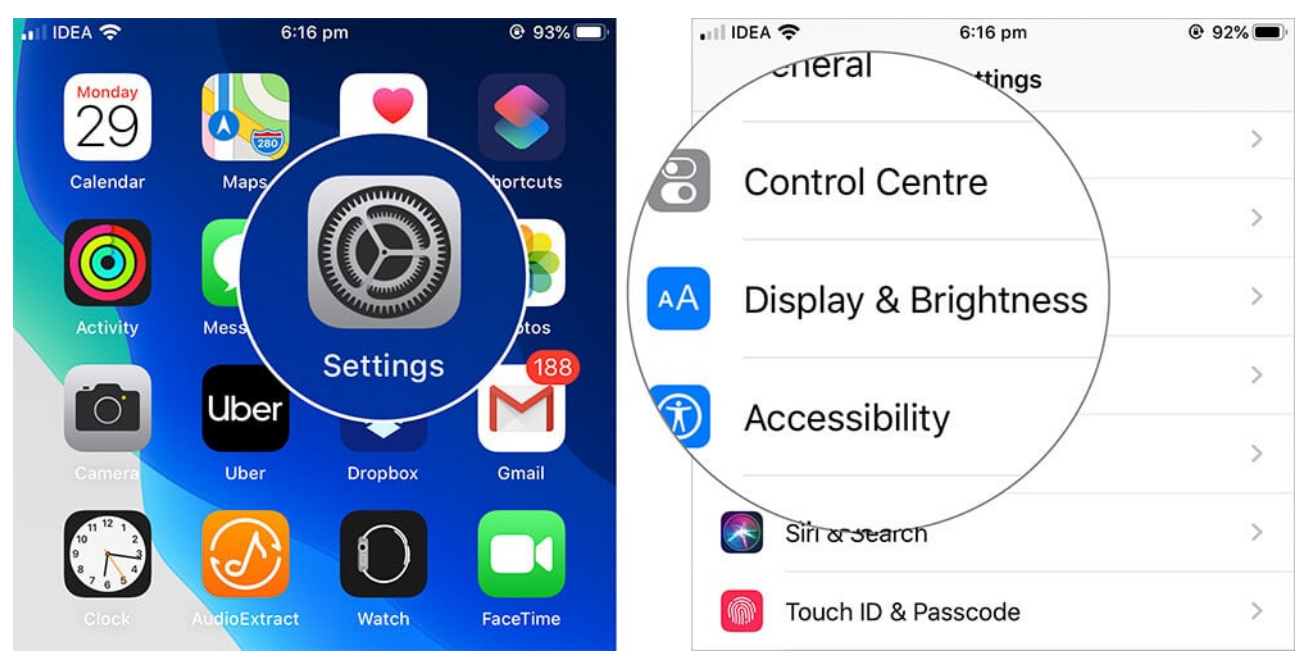

2. Tap on Night Shift.

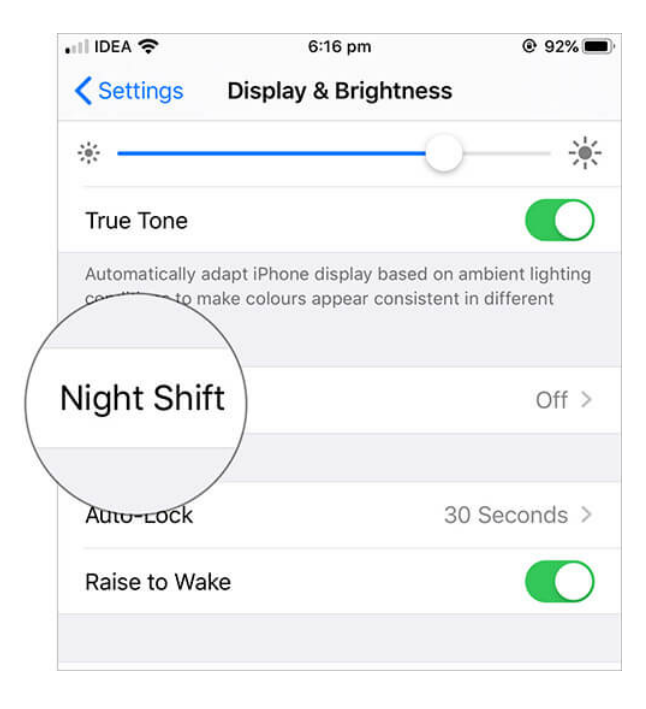

### igeeksbl@g

3. Toggle **Scheduled** on.

| 💵 IDEA 🗢                                                   | 6:16 pm                                                                        | @ 92% 🔳 ·                                | 🖬 IDEA 🗢                                                   | 6:16 pm                                                                  | @ 92% 🔳                                            |
|------------------------------------------------------------|--------------------------------------------------------------------------------|------------------------------------------|------------------------------------------------------------|--------------------------------------------------------------------------|----------------------------------------------------|
| K Back                                                     | Night Shift                                                                    |                                          | Back                                                       | Night Shift                                                              |                                                    |
| Night Shift auton<br>warmer end of th<br>get a better nigh | natically shifts the colours of<br>ne colour spectrum after dark<br>t's sleep. | your display to the<br>This may help you | Night Shift autor<br>warmer end of ti<br>get a better nigh | natically shifts the colours<br>ne colour spectrum after o<br>t's sleep. | s of your display to the<br>dark. This may help yo |
| Scheduled                                                  |                                                                                | $( \bigcirc )$                           | Scheduled                                                  |                                                                          |                                                    |
| Manually Ena                                               | ble Until Tomorrow                                                             |                                          | From<br>To                                                 |                                                                          | 10:00<br>7:00 am                                   |
| COLOUR TEMPE                                               | RATURE                                                                         |                                          | Manually Ena                                               | ble Until Tomorrow                                                       | $\bigcirc$                                         |
| Less Warm                                                  |                                                                                | More Warm                                | COLOUR TEMPE                                               | RATURE                                                                   |                                                    |
|                                                            |                                                                                |                                          | Less Warm                                                  |                                                                          | More Warm                                          |
|                                                            |                                                                                |                                          |                                                            | 0                                                                        |                                                    |
|                                                            |                                                                                |                                          |                                                            |                                                                          |                                                    |
|                                                            |                                                                                |                                          |                                                            |                                                                          |                                                    |
|                                                            |                                                                                |                                          |                                                            |                                                                          |                                                    |

4. After you toggle the option on, you can adjust the slider right below it to make your iPhone screen "**Cooler**" or "**Warmer**" according to your preferences.

## iGEEKSBL<sup>Q</sup>G

| 6:17 pm                                                                  | @ 92% 🔳                                                                                                    | 🖬 IDEA 🗢                                                                                                    | 6:17 pm                                                                   | @ 92% 🔳                                                                                                    |
|--------------------------------------------------------------------------|----------------------------------------------------------------------------------------------------|----------------------------------------------------------------------------------------------------|---------------------------------------------------------------------------|----------------------------------------------------------------------------------------------------|
| Night Shift                                                              |                                                                                                    | < Back                                                                                                    | Night Shift                                                               |                                                                                                    |
| natically shifts the colours<br>ne colour spectrum after d<br>t's sleep. | of your display to the<br>ark. This may help you                                                                                   | Night Shift auto<br>warmer end of t<br>get a better nigh                                                                                                    | matically shifts the colours<br>he colour spectrum after d<br>nt's sleep. | s of your display to the<br>lark. This may help you                                                                                                    |
|                                                                          |                                                                                                    | Scheduled                                                                                                    |                                                                           |                                                                                                    |
|                                                                          | 10:00 pm                                                                                                    | From                                                                                                    |                                                                           | 10:00 pm                                                                                                    |
|                                                                          | 7:00 am                                                                                                    | То                                                                                                    |                                                                           | 7:00 am                                                                                                    |
| ble Until Tomorrow                                                       | 0                                                                                                    | Manually Ena                                                                                                    | able Until Tomorrow                                                       | 0                                                                                                    |
| RATURE                                                                   |                                                                                                    | COLOUR TEMPE                                                                                                    | RATURE                                                                    |                                                                                                    |
| $-(\bigcirc)$                                                            | More Warm                                                                                                    | Less Warm                                                                                                    |                                                                           | More                                                                                                    |
|                                                                          |                                                                                                    | Warmer settings<br>onscreen motion                                                                                                    | s may affect the appearanc                                                | ce of some                                                                                                    |
|                                                                          | 6:17 pm<br>Night Shift<br>natically shifts the colours<br>ne colour spectrum after d<br>t's sleep.<br>ble Until Tomorrow<br>RATURE | 6:17 pm @ 92%<br>Night Shift<br>natically shifts the colours of your display to the<br>ne colour spectrum after dark. This may help you<br>t's sleep.<br>10:00 pm<br>7:00 am<br>ble Until Tomorrow<br>RATURE<br>More Warm | 6:17 pm @ 92%   Night Shift                                               | 6:17 pm       6:17 pm         Night Shift       III IDEA IS         Anatically shifts the colours of your display to the e colour spectrum after dark. This may help you it's sleep.       Night Shift automatically shifts the colours spectrum after or get a better night's sleep.         Image: Image: |

If you want to turn Night Shift off, go to **Settings**  $\rightarrow$  **Display & Brightness**  $\rightarrow$  Tap **Night Shift**  $\rightarrow$  Turn it off.

### Schedule Night Shift on your iOS device

- 1. Like we did before, launch **Settings** and tap **Display & Brightness**.
- 2. Tap **Night Shift**  $\rightarrow$  Tap **From/To** under **Scheduled** (make sure **Scheduled** is enabled).

## iGEEKSBL<sup>O</sup>G

| II IDEA 🗢                                                   | 6:18 pm                                                                    | @ 92% 🔳                                      |
|-------------------------------------------------------------|----------------------------------------------------------------------------|----------------------------------------------|
| <b>〈</b> Back                                               | Night Shift                                                                |                                              |
| Night Shift autom<br>warmer end of th<br>get a better night | natically shifts the colours o<br>e colour spectrum after dar<br>'s sleep. | f your display to the<br>k. This may help yo |
| Scheduled                                                   | (                                                                          |                                              |
| From                                                        | ( 10                                                                       | 0:00 pm                                      |
| То                                                          |                                                                            | 7:00 am                                      |
| COLOUR TEMPER                                               | RATURE                                                                     |                                              |
| Less Warm                                                   |                                                                            | More Warm                                    |
|                                                             | _0                                                                         |                                              |
|                                                             |                                                                            |                                              |
|                                                             |                                                                            |                                              |
|                                                             |                                                                            |                                              |
|                                                             |                                                                            |                                              |
|                                                             |                                                                            |                                              |

You can set Schedule as Sunset to Sunrise or Custom by entering a specific time range of the day.

## iGEEKSBL<sup>O</sup>G

| •II IDEA 奈<br>≺ Night Shift | 6:19 pm<br>Schedule | @ 92% ( <b>—</b> ) <sup>,</sup> | atl IDEA 奈<br>✔Night Shift | 6:20 pm<br>Schedu | le | @ 91% <b>—</b> ) | •III IDEA 奈<br>✓ Night Shift | 6:20 pm<br>Schedu | le | @ 91% 🔳, |
|-----------------------------|---------------------|---------------------------------|----------------------------|-------------------|----|------------------|------------------------------|-------------------|----|----------|
| AUTOMATE SCHEDULE:          |                     | $\frown$                        | AUTOMATE SCHEDULI          | Ξ:                |    |                  | AUTOMATE SCHEDUL             | E:                |    |          |
| Sunset to Sunrise           |                     | ( 🗸 )                           | Sunset to Sunrise          |                   |    | $\frown$         | Sunset to Sunrise            |                   |    |          |
| Custom Schedule             |                     | $\checkmark$                    | Custom Schedule            |                   |    | ( 🗸 )            | Custom Schedule              |                   |    | ~        |
|                             |                     |                                 |                            |                   |    |                  |                              |                   |    |          |
|                             |                     |                                 | Turn On At                 |                   |    | 9:00 pm          | Turn On At                   |                   |    | 9:00 pm  |
|                             |                     |                                 | 6                          |                   |    |                  | Turn Off At                  |                   |    | 8:00 am  |
|                             |                     |                                 | 7                          | 58<br>59          | am |                  | 5                            |                   |    |          |
|                             |                     |                                 | 9                          | 00                | pm |                  | 6                            | 58                |    |          |
|                             |                     |                                 | 10                         | 01                |    |                  | 8                            | 00                | am |          |
|                             |                     |                                 | 12                         | 03                |    |                  | 9                            | 01                | pm |          |
|                             |                     |                                 | Turn Off At                |                   |    | 7:00 am          | 10                           | 02                |    |          |
|                             |                     |                                 |                            |                   |    |                  |                              |                   |    |          |
|                             |                     |                                 |                            |                   |    |                  |                              |                   |    |          |
|                             |                     |                                 |                            |                   |    |                  |                              |                   |    |          |
|                             |                     |                                 |                            |                   |    |                  |                              |                   |    |          |

That's all folks!

#### Wrapping up...

You're all set! Night Shift will automatically activate according to your schedule. If you like how easy on your eyes Night Shift makes your iOS device, give <u>Dark Mode</u> a try.

Have a question about this iOS feature (or any other)? Ask away in the comments below.

#### You would like:

- Add Filter to Video on iPhone and iPad
- <u>10 Years of the Iconic iPad: How Has the Device Evolved</u>